## CHANGE THE SIZE AND COLOR OF YOUR MOUSE POINTER IN WINDOWS 11

- 1. Go to Settings (Windows + I)
- 2. Click Bluetooth and Devices (in left column)
- 3. Click Mouse (in the middle column)
- 4. Click Mouse Pointer (lower in middle column)
- 5. From here you can choose pointer style and color.